## PDF Information Saving to PDF/A in Word

By default, **Word** saves documents in **regular PDF format**. Another feature is to save Word documents to save in **PDF/A format**:

- 1. Press F12 to display the **Save As dialog box.**
- 2. Click on the **down arrow** next to the **Save As Type** dropdown menu and choose **PDF** as your file type.
- 3. Tap on the **Options button**.
- 4. Select **the ISO 19005-1 compliant** (PDF/A) check box in the Options dialog box.
- 5. Tap **OK t**o close the Options dialog box.
- 6. Enter a name for the **PDF/A** file in the **File Name field**.
- 7. Click Save.

Government Information on PDF/A documents.

| relation. Provide |                  |                      |     | draws * X                          |                                                                                                    |
|-------------------|------------------|----------------------|-----|------------------------------------|----------------------------------------------------------------------------------------------------|
| V BRAN            | 2.74             | 1924                 | Ede | E terrer                           |                                                                                                    |
| I de l'estres     | SIGCTLE 2.1      |                      | 242 | 0.                                 | 100                                                                                                    |
| a france of       | -                | ×.                   | 240 | Charte                             | 4 10 -                                                                                                    |
|                   | Bardes a         | e                    |     | 0 mm 1 m - 2 m - 2                 |                                                                                                    |
| The loss of       |                  |                      |     | ad these                           |                                                                                                    |
| - Bhiller         | -                |                      |     | 0,,                                | Connected.                                                                                                    |
| · Matter.         |                  |                      |     | Connection of Anti-                |                                                                                                    |
| · Di Ma Malor     | Langer reter     | 9                    |     | ensering they have to              |                                                                                                    |
| · Lowsdow III     | Televis strategy |                      |     | Owner                              | 1-23-5820-2-36-AM                                                                                                    |
|                   | -                |                      |     | Challance                          |                                                                                                    |
| Fauta Inc.        |                  |                      |     | III Service property in the        | 108-9889 197790                                                                                                    |
| 209.6595 1.0      |                  |                      |     | 170 As                             |                                                                                                    |
| Adars the         | 10.000           | 14. 117.154          |     | B Waterpin                         | 1.589839 1.977W                                                                                                    |
| the second second | Contraction and  |                      |     | 0-4+                               |                                                                                                    |
|                   | mb-scotting      | Standard and and and |     | III Restored where with the second | Site confed<br>Site Standard<br>Site Site Site Site<br>Site Site Site Site<br>Site Site Site Site Site<br>Site Site Site Site Site Site |
| Cold same dist    |                  |                      |     |                                    |                                                                                                    |
|                   |                  |                      |     |                                    | CORPORED LINEAR                                                                                                    |